# Exécution d'un journal système sur les périphériques SPA

# Contenu

Introduction Comment exécuter un syslog sur un périphérique SPA ? Informations connexes

# **Introduction**

Cet article en est un d'une série pour aider à l'installation, au dépannage, et à la maintenance des produits Cisco Small Business.

# Q. Comment exécuter un syslog sur un périphérique SPA ? A.

Étape 1 :

Afin de configurer le SPA pour capturer les messages SIP, procédez comme suit : Les partenaires Linksys peuvent télécharger un outil serveur syslog (slogsrv.exe) à partir de la connexion des partenaires Linksys.

Pour accéder aux VAR :

- i. Reportez-vous aux utilitaires du produit.
- ii. Cliquez sur le **système vocal** Linksys.
- iii. Cliquez sur Utilitaires SPA.
- iv. Cliquez sur Syslog Server for SPA Devices.

Maintenant, accédez aux fournisseurs de services :

Reportez-vous aux outils techniques

Cliquez sur les utilitaires SPA

Enfin, cliquez sur Syslog Server for SPA Devices.

Enregistrez ce fichier sur votre ordinateur, puis exécutez-le.

Un écran similaire à une fenêtre d' invite DOS s'affiche.

Laissez cet écran ouvert et passez à l'étape suivante.

#### C:\slogsrv.exe

syslog server(port:514) started on Thu Mar 23 09:00:59 2006

# Étape 2 :

Accédez à la page de configuration Web du SPA2002. Pour obtenir des instructions, cliquez sur Lien de réponse.

# Étape 3 :

Cliquez sur Admin Login, puis sur System. Sous Configuration réseau facultative, renseignez les champs suivants :

Serveur Syslog : (adresse IP de l'ordinateur exécutant l'application syslog)

Serveur de débogage : (adresse IP de l'ordinateur exécutant l'application syslog) Niveau de débogage : 3

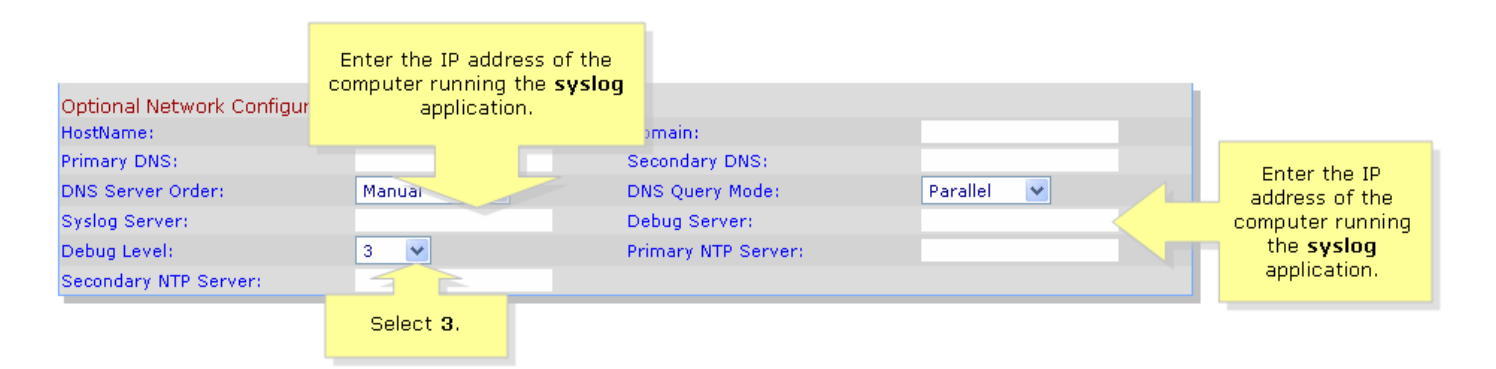

# Étape 4 :

Ensuite, cliquez sur Ligne 1 ou Ligne 2 (selon la ligne que vous utilisez), et sous Option de débogage Sip, sélectionnez Full.

| SIPURA                       | Click Lir           | ne 1 or Line 2.        |                                    |
|------------------------------|---------------------|------------------------|------------------------------------|
| technology, inc.             |                     | Sipura Phone /         | Adapter Configuration              |
| Info System SIP Provisio     | oning Regional Line | 1 Line 2 User 1 User 2 | User Login <u>basic</u>   advanced |
|                              |                     |                        |                                    |
| Line Enable:                 | yes 💙               |                        |                                    |
| Streaming Audio Server (SAS) |                     |                        |                                    |
| SAS Enable:                  | no 💌                | SAS DLG Refresh Intvl: | 30                                 |
| SAS Inbound RTP Sink:        |                     |                        |                                    |
| NAT Settings                 |                     |                        |                                    |
| NAT Mapping Enable:          | no 💙                | NAT Keep Alive Enable: | no 💌                               |
| NAT Keep Alive Msg:          | \$NOTIFY            | NAT Keep Alive Dest:   | \$PROXY                            |
|                              |                     |                        |                                    |
| Network Settings             | a                   |                        |                                    |
| SIP TOS/DiffServ Value:      | 0x68                | Network Jitter Level:  | high 💌                             |
| RTP TOS/DiffServ Value:      | 0xb8                |                        |                                    |
| SIP Settings                 |                     |                        |                                    |
| SIP Port:                    | 5060                | SIP 100REL Enable:     | no 💌                               |
| EXT SIP Port:                |                     | Auth Resync-Reboot:    | yes 💙                              |
| SIP Proxy-Require:           |                     | SIP R                  | no 💌                               |
| SIP Debug Option:            | full                | Select full.           | 0                                  |
| Restrict Source IP:          | no 💌                | Refer                  | 4                                  |
| Refer Target Bye Delay:      | 0                   | Referee Bye Delay:     | 0                                  |
| Refer-To Target Contact:     | yes 💌               |                        |                                    |

# Étape 5 :

Submit All Changes Cliquez sur

Étape 6 : Vous devriez maintenant voir le trafic.

C:\DOCUME~1\techgirl\LOCALS~1\Temp\Temporary Directory 2 for slogsrv.zip\slogsrv.exe - 🗆 × Profile Rule D: Line 1 Preferre 12:00:02 12:00:02 0014BF4D67C7 0014BF4D67C7 Jan Preferred Codec:G711u Jan 12:00:02 0014BF4D67C7 Line 1 Preferred Jan Codec:G711u 1 12:00:02 0014BF4D67C7 12:00:02 0014BF4D67C7 2 Preferred Codec:G711u Jan 1 Line 2 Preferred Codec:G711u Line Jan 12:00:02 0014BF4D67C7 RTP Packet Size:0.030 Jan 12:00:02 0014BF4D67C7 12:00:02 0014BF4D67C7 12:00:02 0014BF4D67C7 12:00:02 0014BF4D67C7 RTP Packet Size:0.030 Jan IDBG[0]:8 Jan Jan 1 12:00:02 0014BF4D67C7 IDBG[1]:8 Jan 1 12:00:02 0014BF4D67C7 [0]Reg Addr Change(0) 0:0->a630089:5060 Jan 1 12:00:02 0014BF4D67C7 [0]Reg Addr Change(0) 0:0->a630089:5060 Jan 1 12:00:02 0014BF4D67C7 [0:5060]->10.99.0.137:5060 Jan 1 12:00:02 0014BF4D67C7 [0:5060]->10.99.0.137:5060 Jan 1 12:00:02 0014BF4D67C7 REGISIER sip:10.99.0.137 SIP/2.0 Uia: SIP/2.0/UDP 10.99.0.133:5060;branch=29hG4bK-4d0b36e9 From: <sip:5551111010.99.0.137>;tag=bc6af27df2901af2c0 To: <sip:5551111010.99.0.137> Call-ID: 4d48e7cb-260af5c2010.99.0.133 IDBG[1]:8 Jan CSeq: 59448 REGISTER Max-Forwards: 70 Contact: <sip:5551111010.99.0.133:5060>;expires=3600 User-Agent: Linksys/PAP2-3.1.9<LSc> Content-Length: Ø Allow: ACK, BYE, CANCEL, INFO, INVITE, NOTIFY, OPTIONS, REFER Supported: x-sipura Jan 1 12:00:02 0014BF4D67C7 Jan 1 12:00:02 0014BF4D67C7 Jan 1 12:00:02 0014BF4D67C7 [0:5060]<<10.99.0.137:5060 Jan 1 12:00:02 0014BF4D67C7 [0:5060]<<10.99.0.137:5060 Jan 1 12:00:02 0014BF4D67C7 SIP/2.0 100 Trying Jia: SIP/2.0/UDP 10.99.0.133:5060;branch=29hG4bK-4d0b36e9 From: <sip:5551111010.99.0.137>;tag=bc6af27df2901af2c0 To: <sip:5551111010.99.0.137> Call-ID: 4d48e7cb=260af5c2010.99.0.133 CSeq: 59448 REGISIER Jser=Agent: Asterisk PBV Jan 12:00:02 0014BF4D67C7 Jan Jan User-Agent: Asterisk PBX Allow: INVITE, ACK, CANCEL, OPTIONS, BYE, REFER, NOTIFY Contact: <sip:5551111010.99.0.137> Content-Length: 0 1 12:00:02 0014BF4D67C7 Ian 12:00:02 0014BF4D67C7 Jan 1

# Étape 7 :

Afin de capturer l'erreur, gardez le **syslog** en cours d'exécution et recréez simplement votre scénario jusqu'au point où vous savez que le problème se produit. Lorsque vous avez terminé de capturer tous les messages SIP, fermez la fenêtre.

# Étape 8 :

Accédez à l'emplacement où l'application syslog est enregistrée. Il doit y avoir un fichier (blocnotes) contenant les messages syslog que vous venez d'exécuter **syslog514.log** 

# Étape 9 :

Après avoir enregistré le fichier syslog sur l'ordinateur, accédez-y via l'invite dos, puis exécutez la commande avec le port souhaité, la syntaxe devrait ressembler à ceci : C:\Documents and Settings\>slogsrv -p 515

#### Utilisation : slogsrv [-p port] [-o nom\_fichier] [-t] [-h]

#### Where:

-p port spécifie le port d'écoute, par défaut « 514 »

- -o nom\_fichier spécifie le nom du fichier de sortie, syslog.port.log par défaut
- -t tourner l'horodatage local et analyser l'en-tête syslog
- -h cette aide

**Note:** Avec cette option, il sera possible d'exécuter plusieurs syslog sur un seul ordinateur pour surveiller plusieurs périphériques SPA.

# Informations connexes

Support et documentation techniques - Cisco Systems